# Extra DupSoft License

The DupSoft program is intended to be used with a Duplimate or a HandyDup. Owners of such duplicating machines can apply for an extra DupSoft license if they need to use DupSoft on another PC than the one connected to the duplicating machine.

#### 1. Start Event "Demo"

Start BOS and Run DupSoft.

#### 2. Open DupSoft license

Press Shift Alt Ctrl D (at the same time) when DupSoft is running and the dialog shown below will appear.

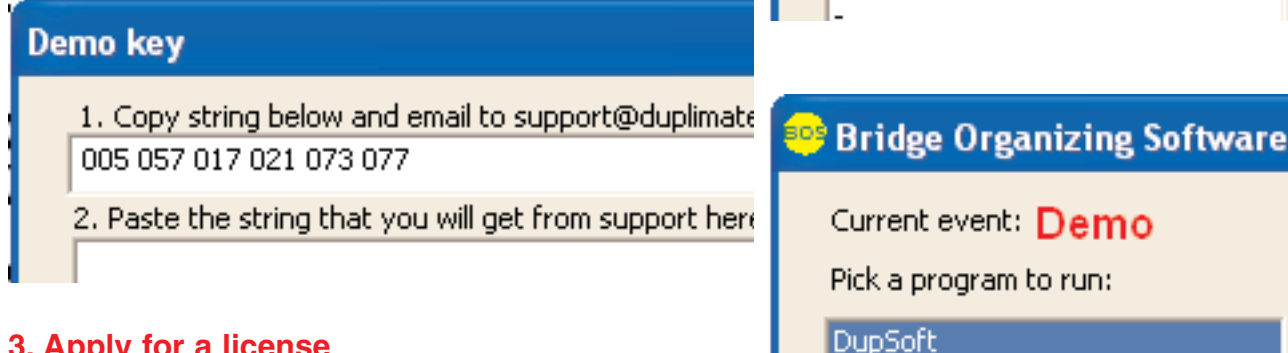

#### 3. Apply for a license

i. Copy the string that appears in the dialog. ii. Click the email link to support@duplimate.com in DupSoft's About dialog and paste the string into the email iii. Send the email

### 4. Enter your license

When you have received a license code from support@duplimate.com, you simply paste the license code into the dialog shown above and click OK.

You can use DupSoft for any BOS event as soon as the license has been entered.

## Demo key

1. Copy string below and email to support@duplimate 005 057 017 021 073 077

🤒 Bridge Organizing Software

Current event: Demo

Pick a program to run:

DupSoft

2. Paste the string that you will get from support here